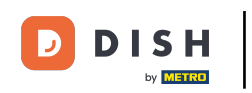

Félicitations ! Vous êtes prêt à commencer à traiter des transactions avec DISH Pay Now. Dans ce guide, nous allons vous montrer comment effectuer vos premières transactions !

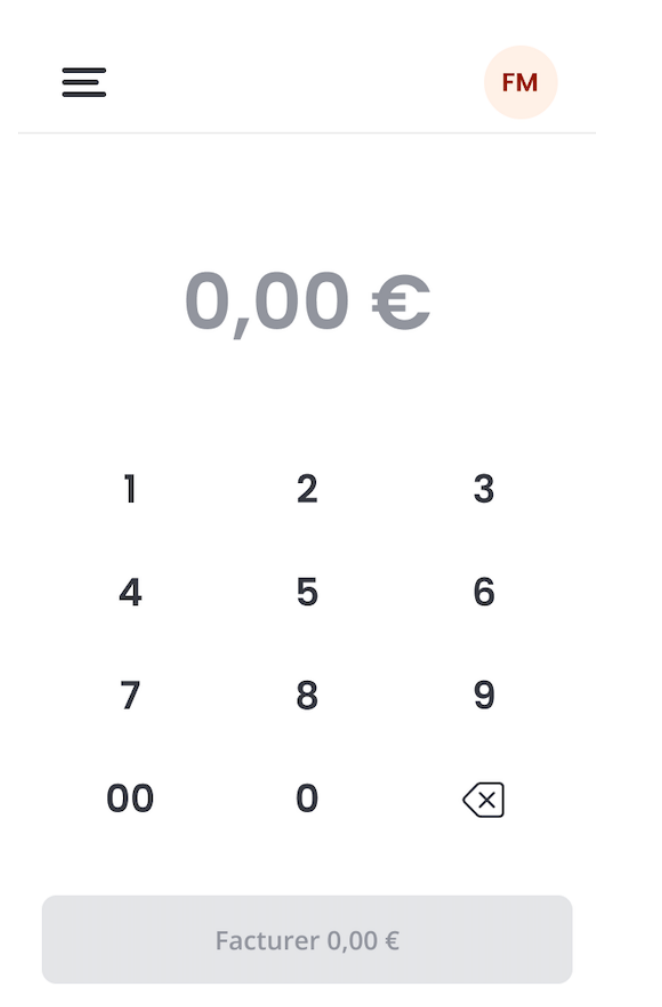

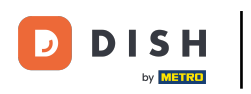

Maintenant que la configuration est terminée, saisissez le montant que votre client doit payer.

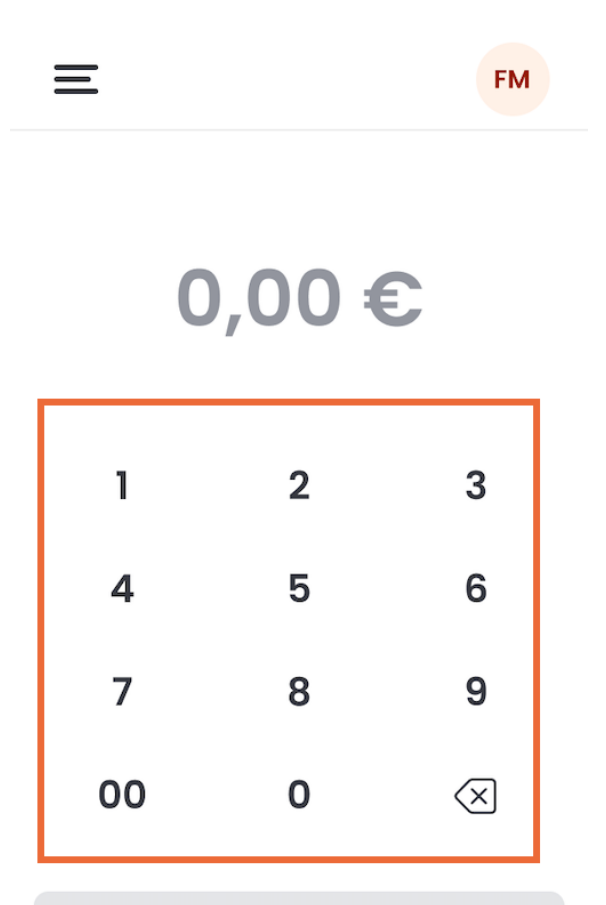

Facturer 0,00 €

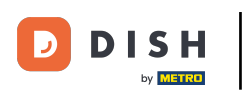

Appuyez ensuite sur Charger.

| Ξ                      |   | FM                  |
|------------------------|---|---------------------|
| 35,00 €                |   |                     |
| + Ajouter un pourboire |   |                     |
| 1                      | 2 | 3                   |
| 4                      | 5 | 6                   |
| 7                      | 8 | 9                   |
| 00                     | 0 | $\langle X \rangle$ |
| Facturer 35,00 €       |   |                     |

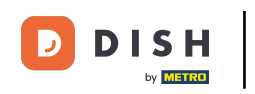

Si vous souhaitez ajouter un pourboire, avant d'appuyer sur « Facturer », appuyez sur « + Ajouter un pourboire » à l'écran, puis saisissez le montant souhaité.

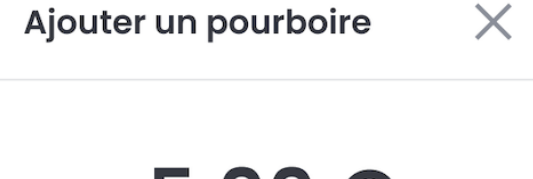

## 5,00 €

**Total** 40,00 €

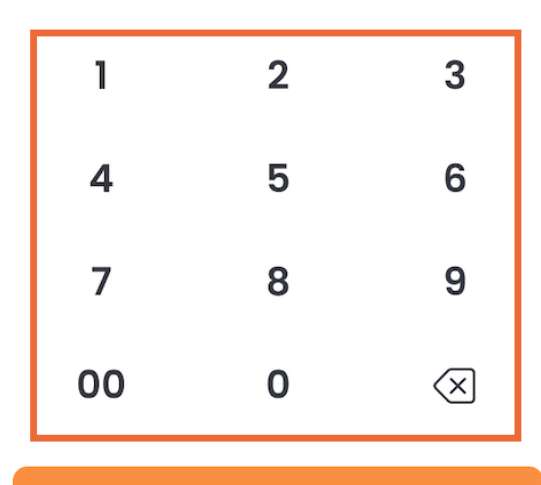

Ajouter un pourboire

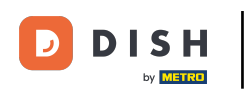

Appuyez ensuite sur Ajouter un conseil.

Ajouter un pourboire  $\qquad imes$ 

## 5,00€

**Total** 40,00 €

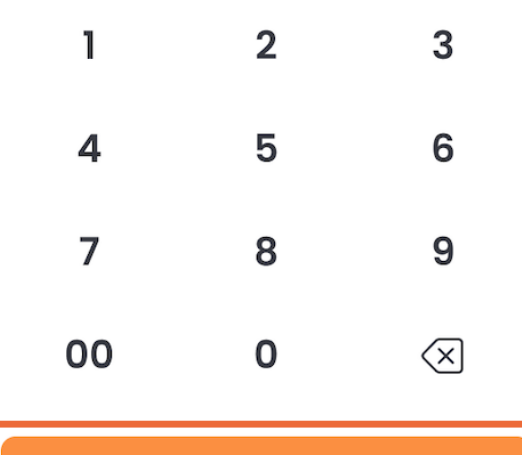

Ajouter un pourboire

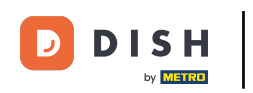

Le montant que le client devra payer (y compris les frais de commande et le pourboire) s'affiche. Appuyez sur Facturer.

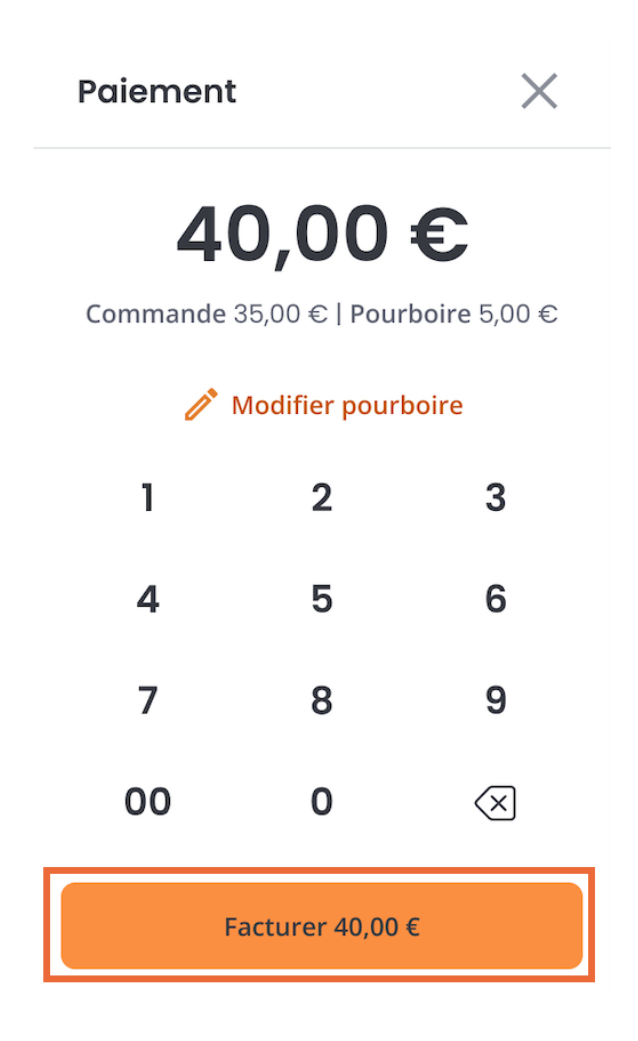

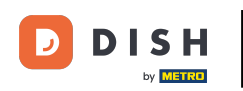

Il est alors demandé à votre client de maintenir sa carte/son moyen de paiement au-dessus de l'appareil. Pour que le paiement soit effectué, la carte doit être maintenue sur l'écran pendant 1 à 2 secondes.

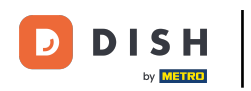

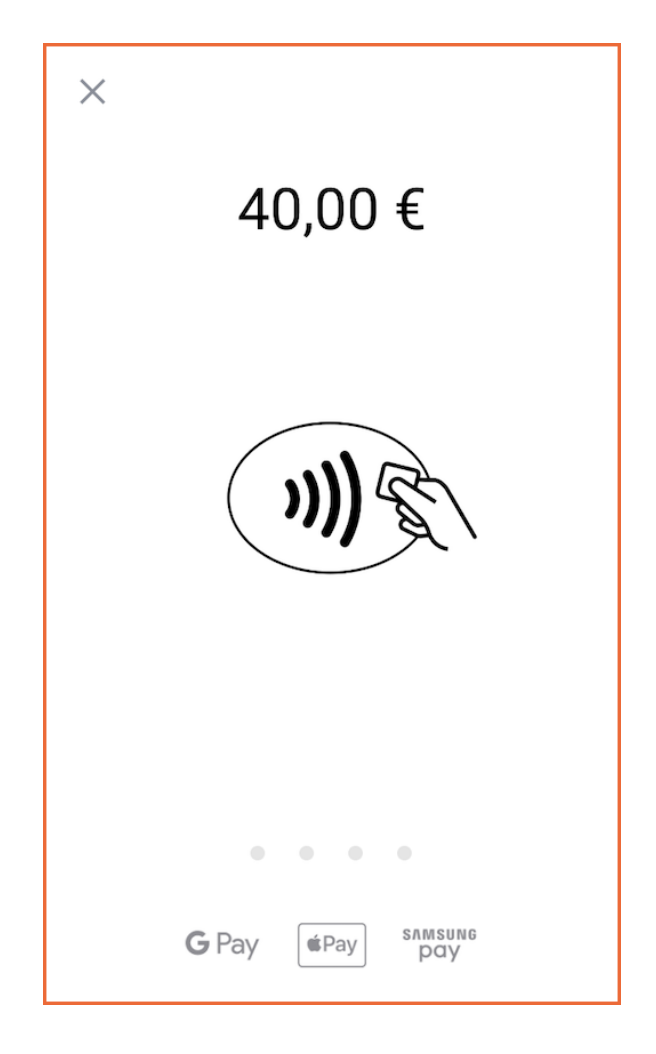

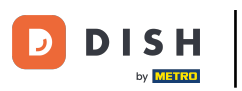

Félicitations ! Le paiement a été effectué avec succès ! Vous avez maintenant la possibilité de fournir au client un reçu numérique ou de passer directement au paiement suivant.

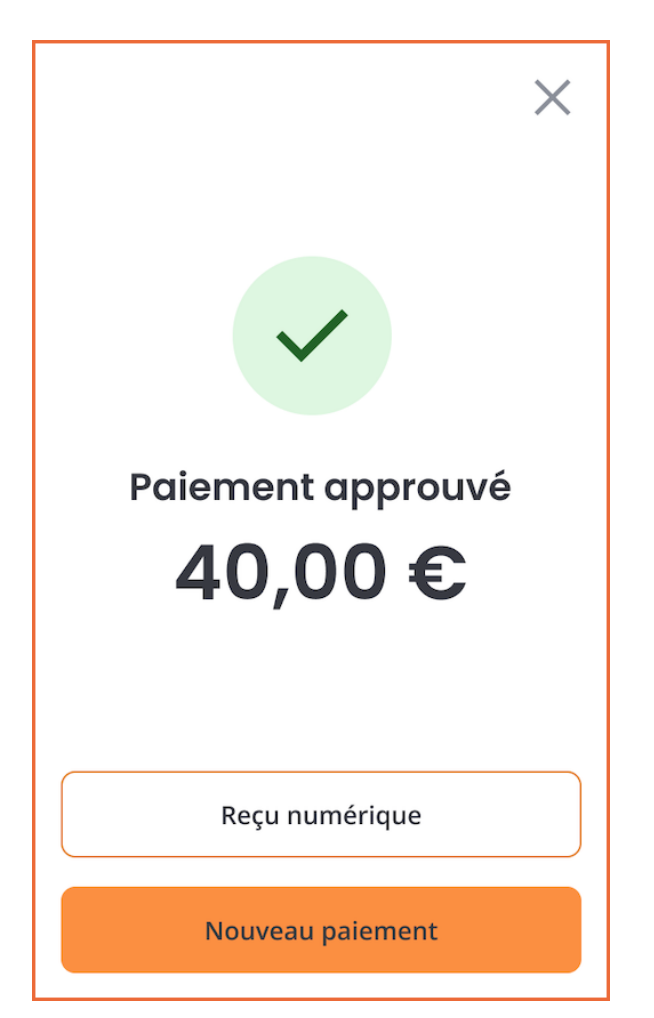

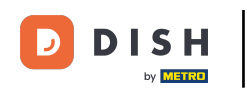

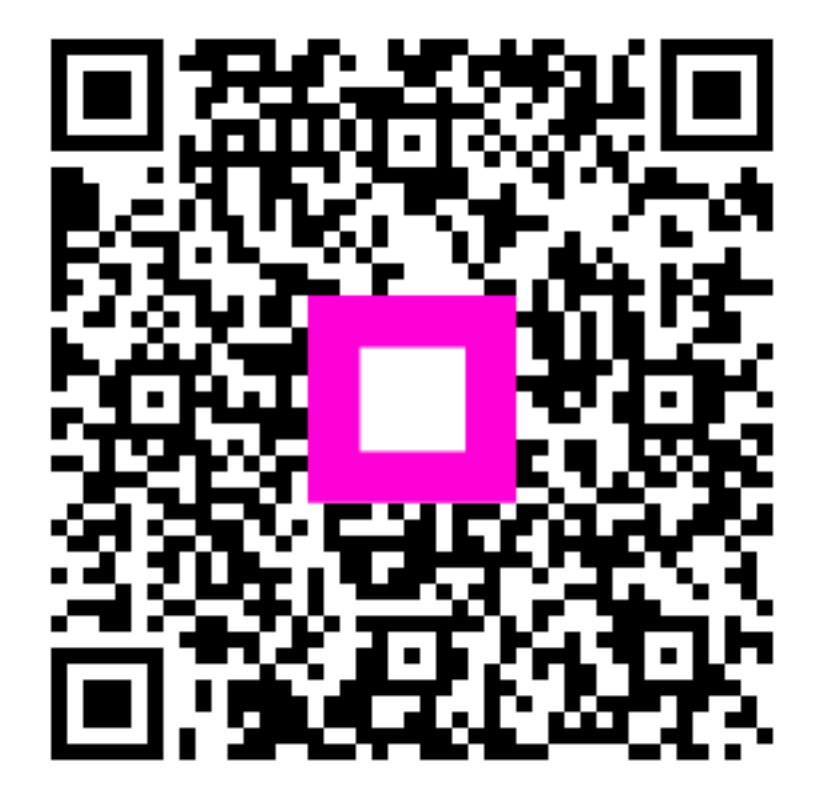

Scannez pour accéder au lecteur interactif